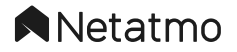

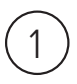

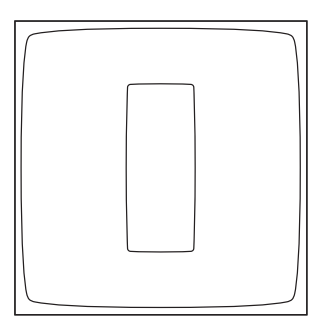

# Smart Thermostat

Înlocuirea unui termostat de perete | Termostat inteligent

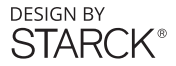

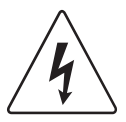

Citiți cu atenție acest manual înainte de instalare.

Termostatul Netatmo trebuie instalat în conformitate cu standardele actuale. Înainte de orice intervenție, asigurați-vă că ați întrerupt alimentarea cu energie electrică. Termostatul Netatmo nu poate controla convectoare electice.

Pentru a înlocui un termostat de perete, un clip video de asistență pentru instalare este disponibil la adresa de mai jos:

netatmo.com/video1

## Conținutul pachetului

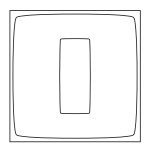

3. Releu

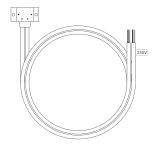

 Adaptor pentru centrala termică\*

1. Termostat

2. Suport Mobil\*

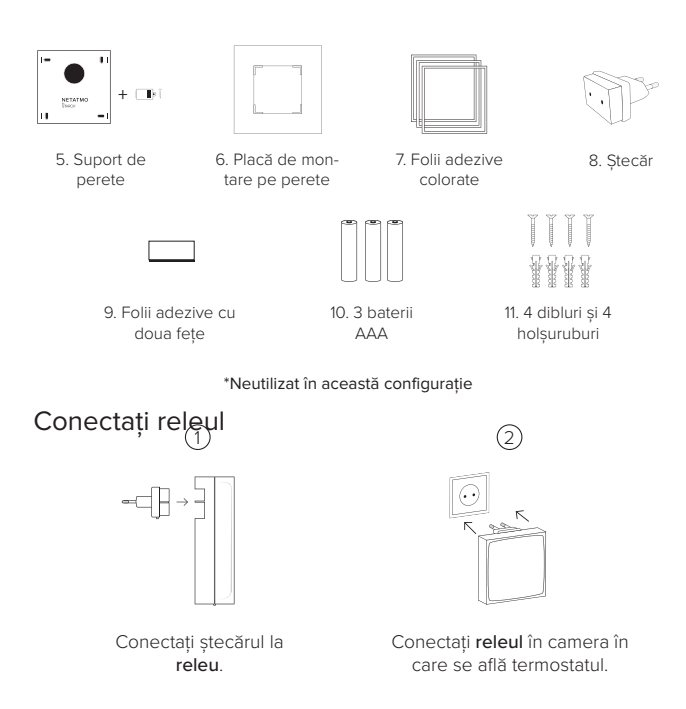

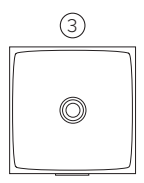

LED-ul releului pâlpâie.

# Identificați firele

# 1

Îndepărtați carcasa termostatului vechi. Faceți o poză la cabluri.

# 2

- Dacă există doar două fire, acestea sunt firele de control
- Dacă există mai mult de două fire, localizați cele două fire de control folosind diagrama următoare.

Acestea sunt de obicei conectate la porturile COM/NO. Celelalte fire trebuie izolate.

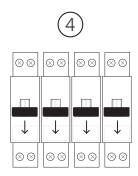

Întrerupeți alimentarea cu curent.

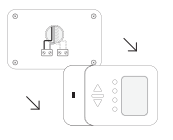

Control wires

Power supply wires

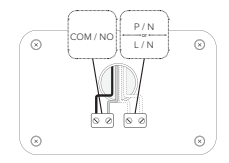

Consultați sfaturile pentru rezolvarea problemelor p. 19 pentru mai mult ajutor.

# Înlocuiți termostatul

(1)

Deconectați termostatul vechi și scoateți-l din perete.

Direcționați firele prin suportul de perete și înşurubați șuruburile în perete. Utilizați placa de montare pe perete pentru a ascunde orice orificii de fixare vechi.

3 Conectați cele două fire identificate anterior la conectorii suportului (fără polaritate). Izolați firele rămase. Înşurubați capacul de protecție pe conector.

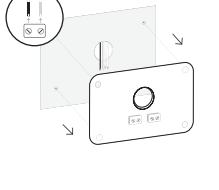

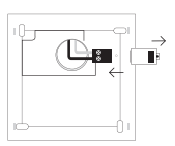

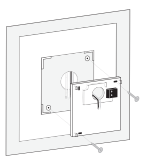

## Personalizați-vă termostatul

1

(2)

3

Puteți alege să vă personalizați termostatul cu una dintre foliile adezive colorate.

Îndepărtați cadrul exterior al foliei.

Lipiți-o pe partea din spate a termostatului.

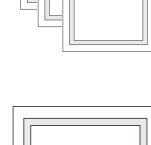

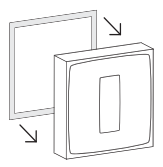

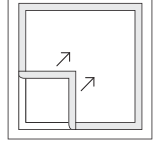

## Fixați termostatul

 Introduceți bateriile în termostat în funcție de polaritate.

Fixați termostatul la suportul de perete.

 Restaurați alimentarea cu energie electircă.

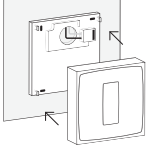

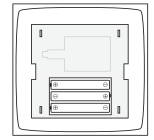

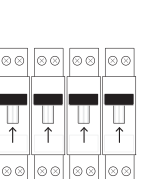

## Fixați termostatul

# 4

Termostatul afișează ecranul de pornire și caută releul.

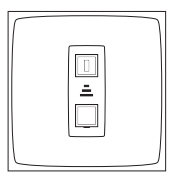

#### 5

Atunci când termostatul a găsit releul,

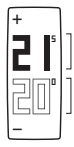

afișează temperatura setată

temperatura măsurată

Consultați sfaturile pentru rezolvarea problemelor p. 19 pentru mai mult ajutor.

## Testați termostatul

# 1

Apăsați partea superioară a termostatului de mai multe ori până când se afișează "MAX".

Termostatul pornește centrala termică.

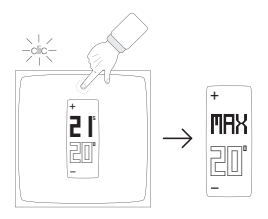

# 2

Apăsați partea inferioară a termostatului până când se afișează "OFF".

Termostatul oprește centrala termică.

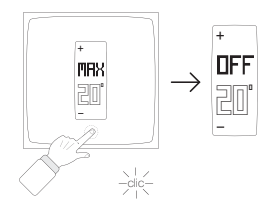

Consultați sfaturile pentru rezolvarea problemelor p. 19 pentru mai mult ajutor.

## Descărcați aplicația mobilă Netatmo Energy

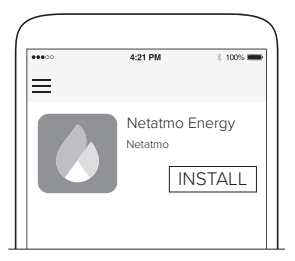

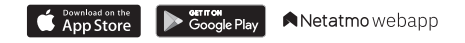

# 🔍 netatmo energy

Pentru a controla de la distanță termostatul de pe smartphone sau tabletă, vizitați:

therm.netatmo.com

#### Rezolvarea problemelor de instalare

| Pagina | Problemă                                                                                                    | Cauze posibile                                                   | Soluții                                                                                                    |
|--------|----------------------------------------------------------------------------------------------------|------------------------------------------------------------------|----------------------------------------------------------------------------------------------------|
| p. 5   | Nu pot identifica firele corespun-<br>zătoare intrării termostatului în<br>centrala termică.                            |                                                                  | Trimiteți o fotografie la photo@<br>netatmo.com. Asistența noastră vă<br>va ajuta să identificați conectorii<br>potriviți.    |
| p. 9   | Termostatul afișează simbolul "!".                                                                                      | Termostatul nu poate<br>găsi releul.                             | Aduceți releul mai aproape de<br>termostat și așteptați ca simbolul<br>"I., să dispară.                                       |
| р. 10  | Termostatul nu controlează<br>pornirea și oprirea<br>centralei.                                                         | Firele de la intrarea termostatului<br>nu sunt conectate corect. | Folosind fotografia termostatului<br>vechi, verificați dacă ați conectat<br>firele corespunzătoare intrării<br>termostatului. |
| р. 10  | Centrala termică face opusul a<br>ceea ce necesită termostatul (se<br>oprește atunci când termostatul<br>afișează MAX). | Polaritatea termostatului nu a fost<br>respectată.               | După finalizarea instalării, schim-<br>bați polaritatea termostatului din<br>setările avansate<br>ale aplicației.             |

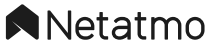

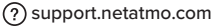

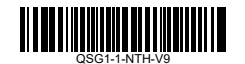

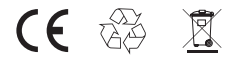

Netatmo @2020 Toate drepturile rezervate. Reproducerea și distribuirea sunt interzise fără autorizația scrisă din partea Netatmo. Apple și sigla Apple sunt mărci comerciale ale Apple Inc., înregistrate în SUA și în alte țăn. App Store este o marcă de serviciu a Apple Inc., înregistrată în SUA și în alte țăn. Coogle Play și sigla Google Play sunt mărci comerciale ale Google Inc.

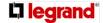

Str. Gara Herästräu Nr. 4D, Green Court, Clädirea C, Etaj 2, Cod 020334, Sector 2, București – România Tel. +4021 232.07.77 Fax +4021 232.07.76

#### CERTIFICAT DE GARANȚIE

Pentru produsele din gama NETATMO, comercializate de către S.C. Legrand România S.R.L.,cu sediul în București, sector 2, str Gara Herišstrău nr 4D, Complex Green Court București, clădirea C, et 2, îrregistrată la Registrui Comerțului sub nr. J40/17142/5 10.2004, CIF R016874112, în calitate de reprezentant autorizat al producătorului LEGRAND SNG grannia acordata este de 24 lunți de la data facturii.

Produsele care in perioada de garanție prezintă defecte de material, de funcționare, sau vicii de fabricație, vor fi infocuite cu altele noi. Garanția oferită pentru produsele Legrand nu aduce atingere drepturilor conferite de legea de protecție a consumatorilor.

Vânzătorul este exonerat de răspundere în următoarele cazuri:

-produsul nu a fost montat în conformitate cu instrucțiunile de instalare furnizate de către producător;

-produsul s-a defectat ca urmare a unui montaj incorect, sau a unor defecte survenite în rețeaua de alimentare cu energie electrică;

-produsul a fost greşit ales sau utilizat în alt scop decât cel indicat în catalogul producătorului;
-produsul s-a uzat sau deteriorat ca urmare a unei utilizări sau întretineri incorecte;

-produsul prezintă urme de lovituri, zgârieturi, îndoituri, rupturi, deformări, sau a suferit acțiunea unor factori externi procesului normal de funcționare;

-piesele prezintă o uzură normală firească.

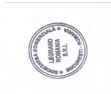

| blicino  | IME      |                                                 |
|----------|----------|-------------------------------------------------|
| CABLOFIL | legrand  | Capital social 733.100 RON, C.U.I. RO 16874112, |
| Estap    | ZUEEHINI | Cont R030BRDE4505V04182704500, BRD GSC SMCC     |